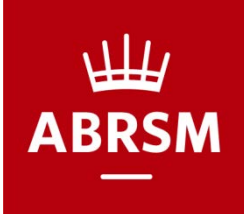

- 以下是一份清單,幫助您順利參加線上樂理考試
- □在指定的期間內上線參加考試
- □確認由英國寄來含有考試帳號密碼的 email(約考試期間一周前寄出)
- □準備筆記型電腦或桌上型電腦,兩者皆需要有攝影機跟麥克風功能。
- □現場可以有一位不是音樂教師的人協助設定考試環境,但是不能協助作答。

## 設置考試用環境

- □檢查攝影機與麥克風是否有裝設完成。
- □下載考試專用瀏覽器程式並安裝完成。
- □僅有使用一個螢幕應試。
- □無開啟其他電腦程式。
- □準備身分聲明表或身分證明證件。
- □檢查考試環境是否有樂理相關書籍、圖示及琴鍵等不能出現在考場內的物品。
- □有需要可準備雙面空白之草稿紙。
- □全程按照系統指示操作,到考完為止不要直接關掉瀏覽器。
- □系統開啟前若有需求,請先去上洗手間,避免考試途中有臨時需求。

正式考試

- □選取考試類別和級數,並鍵入 帳號、密碼、考生姓名、email、聯絡電話
- □選取考試使用語言。需要正體中文的人請選「Traditional Chinese」。 語言一旦選定,考試中間不能修改成其他語言。
- □系統自動偵測電腦系統環境。
- □對鏡頭出示考生身份聲明表,並按「確認」鍵拍攝存檔。 確認之前可以先預覽。預覽結果不清楚可以重拍。
- □將鏡頭對整體考試環境及桌面、桌下進行掃描,出示將會使用的空白草稿紙, 並按「確認」鍵拍攝存檔。 確認之前可以先預覽。預覽結果不清楚可以重拍。
- □考生對著鏡頭拍攝現場臉部照片,並按「確認」鍵拍攝存檔。 確認之前可以先預覽。預覽結果不清楚可以重拍。
- □進入考試系統考試。
- 一考完時需將所使用過的草稿是在鏡頭前撕毀。 並有三次確認「考試結束」的按鈕,以確保考試完畢。